# Guide destiné aux ÉTUDIANTS ET ÉTUDIANTES pour **2023** les demandes examens aux Services adaptés via Omnivox

Le module de gestion des examens via Omnivox a été créé afin de simplifier la vie des responsables des Services adaptés, des étudiants et étudiantes, et des enseignants et enseignantes. Mettant fin aux saisies manuelles, l'utilisation de ce module diminue le risque d'erreurs, permet une gestion simple et efficiente, facilite la communication et les opérations et épargne un temps précieux. De plus, le module permet aux enseignants et enseignantes d'accéder directement aux informations à jour relatives aux étudiants et étudiantes en Services adaptés et des accommodements qui leur sont accordés.

C'est à cette étape que vous intervenez!

### ÉTAPE 1

#### L'étudiant ou l'étudiante enregistre une demande d'examen.

- L'étudiant ou l'étudiante doit soumettre sa demande au moins 3 jours avant l'examen.
- Il est important de faire sa demande même si l'examen est à distance et que l'enseignante ou l'enseignant fait la surveillance.

### ÉTAPE 2

L'enseignant ou l'enseignante confirme la demande d'examen dès la réception et achemine aux Services adaptés la copie de l'examen, de préférence en le téléversant via le module Omnivox.

 L'enseignant ou l'enseignante doit remettre les copies d'examens et les consignes au moins 24 heures avant l'examen.

### ÉTAPE 3

Le personnel des Services adaptés valide les mesures d'aide.

- Le personnel des Services adaptés valide les mesures d'aide accordées.
- Le statut de la demande est modifié pour « Confirmée », et l'étudiant ou l'étudiante reçoit un message via Mio lui confirmant le statut de sa demande d'examen.

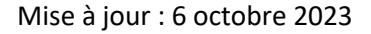

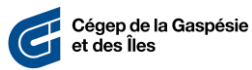

## TRAITEMENT DES DEMANDES D'EXAMENS

### 1. Accéder au module des Services adaptés

Afin de visualiser vos demandes d'examens dans votre écran d'accueil, effectuez les étapes cidessous :

- **1.1.** Connectez-vous au portail **Omnivox**.
- **1.2.** Sous la section **Mes Services Omnivox**, cliquez sur l'option **Services adaptés**.
- **1.3.** Cliquez sur **Paramètres d'affichage**.

| 0  | Instructions                                                                                                    |
|----|----------------------------------------------------------------------------------------------------|
| (? | Cachez les instructions                                                                                                    |
|    | Ce module permet de remplir une demande d'examen auprès des Services adaptés du Collège. La liste ci-dessous vous présente les demande<br>d'examens à votre dossier.                                                            |
|    | Il est important de consulter la section Quoi de neuf de la page d'accueil Omnivox régulièrement, car des informations importantes sur l'heure, le<br>lieu et le déroulement de l'examen peuvent être communiquées via Omnivox. |
|    | Faire une demande d'examen                                                                                                    |
|    |                                                                                                    |
|    | Paramètres d'affichage                                                                                                    |

**1.4.** Assurez-vous que l'option Afficher seulement les nouveautés et les demandes à traiter est désactivée et cliquez sur Appliquer.

|                                    | Consultaziones                                                                                                   |
|------------------------------------|----------------------------------------------------------------------------------------------------|
| Si vous souhaitez voir la liste de | Paramètres d'affichage   Session   Cours   Date   du au   Date   Mat   Acconfirmer   Criters de                  |
| toutes les demandes d'examens      | recherche   Outpart   Mots clés   La recherche s'effectuara aur le nom tébudiant, nom du                         |
| que vous avez enregistrées,        | cours, numéro du cours et site de fexamen.   Voits clés   La recherche s'effectuara aur le nom tébudiant, nom du |
| désactivez cette option.           | cours, numéro du cours et site de fexamen.                                                                       |

Ces paramètres sont très utiles pour la gestion des demandes. Par exemple, vous pouvez sélectionner les dates des demandes que vous désirez voir s'afficher.

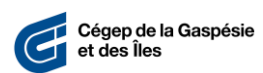

2. Enregistrement d'une demande d'examen

Au plus tard **3 jours ouvrables avant la date prévue de l'examen**, vous devez effectuer les étapes ci-dessous.

- **2.1.** Connectez-vous au portail **Omnivox**.
- 2.2. Sous la section Mes Services Omnivox, cliquez sur l'option Services adaptés.
- **2.3.** Cliquez sur Faire une demande d'examen.

| (?) Cathez les instructions                                                                                                    |
|----------------------------------------------------------------------------------------------------|
| Ce module permet de remplir une demande d'examen auprès des Services adaptés du Collège. La liste ci-dessous vous présente les demandes<br>d'examens à votre dossier.                                                           |
| Il est important de consulter la section Quoi de neuf de la page d'accueil Omnivox régulièrement, car des informations importantes sur l'heure, le<br>lieu et le déroulement de l'examen peuvent être communiquées via Omnivox. |
| <br>Faire une demande d'examen                                                                                                    |
| Paramètres d'affichage<br>Modifiez les demandes affichées                                                                                                    |
|                                                                                                    |

**2.4.** Sélectionnez le cours pour lequel vous souhaitez enregistrer la demande et inscrivez le titre de l'examen.

| ? c       | i <mark>structions</mark><br>e module vous permet de soumettre une demande d'examen auprès des 5 | Services adaptés | du Collè |
|-----------|--------------------------------------------------------------------------------------------------|------------------|----------|
|           |                                                                                                  |                  |          |
| Cou       | rs à la session Hiver 2016                                                                       |                  |          |
| 0.0000000 | FAD ADA ME DDADA Commenting and the station                                                      |                  |          |
|           | 510-404-WT gr. 00101 - Conception spatiale et décors                                             | -                |          |
|           | 570-404-MT gr. 00101 - La photographie éditoriale et                                             |                  |          |
|           | 570-406-MT gr. 00102 - Mise en scène                                                             |                  |          |
| Titre     | 570-415-MT gr. 00101 - Reportage 1                                                               |                  |          |
| There     | , type de revaluation                                                                            |                  |          |
|           |                                                                                                  |                  |          |

- 2.5. Inscrivez la date de l'examen, l'heure de début et la durée (en classe).
  - Si l'examen a lieu sur plusieurs blocs, cliquez sur Ajouter une séance. Chaque partie de l'examen doit être demandée pour réserver une place aux Services adaptés.
  - Si du temps supplémentaire vous est accordé pour effectuer l'examen, il sera calculé automatiquement.

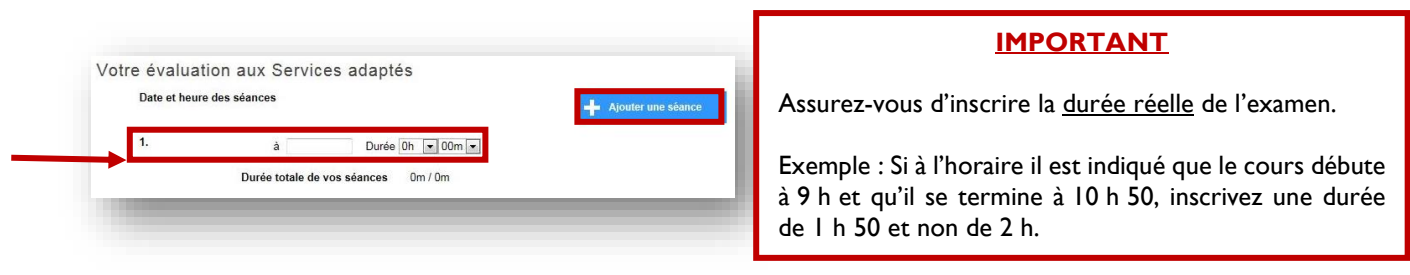

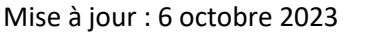

### 2.6. Commentaire destiné à l'enseignant et au personnel des Services adaptés

- Inscrivez si l'examen est en présence au campus ou à distance.
- Au besoin, informez votre enseignante ou enseignant que vous avez besoin d'une version électronique de votre examen en version Word.
- Si l'examen a lieu sur une période différente que celle de votre cours, inscrivez la date réelle de votre examen et l'heure de début afin que les Services adaptés puissent modifier les informations.

|  | -     |
|--|-------|
|  |       |
|  | <br>_ |

2.7. Sélectionnez le lieu où vous souhaitez effectuer l'examen.

| 0             |                                                                |  |
|---------------|----------------------------------------------------------------|--|
|               | Au local des Services adaptés                                  |  |
| $\rightarrow$ | En classe                                                      |  |
|               | En partie au local des Services adaptés et en partie en classe |  |

- 2.8. Si l'examen a lieu en partie au local des Services adaptés et en partie en classe, indiquez dans l'encadré Commentaire destiné à l'enseignant et au personnel des Services adaptés la période durant laquelle vous serez dans le local des Services adaptés.
- 2.9. À moins d'exception, cochez toujours la case Mon enseignant enverra l'examen.
- **2.10.** Cliquez sur **Sauvegarder**.

Après avoir cliqué sur Sauvegarder, la demande sera immédiatement transmise à l'enseignant ou à l'enseignante qui approuvera la demande et l'acheminera au personnel des Services adaptés.

Un pictogramme s'ajoutera à gauche du titre du cours pour lequel une demande d'examen a été enregistrée, comme dans l'exemple suivant :

| 100-203-111 gr. 0               | gi. vo to t - Commonication en soms minimers                    |                           |                               |
|---------------------------------|-----------------------------------------------------------------|---------------------------|-------------------------------|
| 🗸 Terrinia                      | Examen partiel #1<br>Date et heure de l'évaluation pour l'enses | nble du groupe : 1 févrie | r 2016 à DöhDO (durée de OhS  |
| 180-205-MT gr. 0                | 0101 - Situations cliniques en méde                             | cine-chirurgie 1          |                               |
| 4 février                       | Examen partiel bloc 5                                           | nble du groupe : 2 févrie | r 2016 à 06h00 (durée de 0h3) |
| 08h00                           | THoraire de l'évaluation                                        | (Services adapt           | és)                           |
|                                 | Date                                                            | Lieu                      | Présence de l'étudient        |
|                                 | Jeudi 4 février 2016 à 08h00<br>(durée de 0h45)                 | Au local B-187            | A confirmer                   |
|                                 |                                                                 |                           |                               |
| Légende                         |                                                                 |                           |                               |
| Demande confi<br>La demande d'e | rmée<br>kamen est confirmée, veuillez vous présente             | z au local à              |                               |

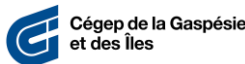

### 3. Suivi de vos demandes d'examens

Au plus tard **3 jours ouvrables avant la date prévue de l'examen**, vous devez effectuer les étapes ci-dessous.

- **3.1.** Connectez-vous au portail **Omnivox**.
- **3.2.** Vérifiez régulièrement la section **Quoi de neuf** de votre écran d'accueil puisque c'est dans cette section que les avis en lien avec vos demandes d'examen seront affichés.
- **3.3.** Avant l'examen, vérifiez toujours **l'heure de début** de l'examen, ainsi que le **local** et la **section** (no d'ordinateur) qui vous ont été assignés pour effectuer l'examen (il arrive que des modifications soient apportées aux demandes d'examens, et ce, même après que les demandes ont été confirmées).
- **3.4.** Environ 5 à 10 minutes avant l'examen, présentez-vous au local indiqué dans la demande d'examen et installez-vous à l'ordinateur qui vous a été assigné.

### **NOTES IMPORTANTES**

En tant qu'étudiant ou étudiante bénéficiant des services adaptés, **c'est à vous que revient la responsabilité de soumettre vos demandes d'examens via Omnivox**, et ce, **au plus tard 3 jours ouvrables avant la date prévue de l'examen**. Toute demande enregistrée après ce délai ne pourra être traitée puisque le système générera automatiquement un message vous avisant qu'il est trop tard pour effectuer une demande.

Si le module n'est pas fonctionnel, vous devez attendre quelques heures et essayer de nouveau. Si après quelques tentatives vous n'arrivez toujours pas à enregistrer votre demande, veuillez communiquer avec le répondant ou à la répondante des Services adaptés de votre campus.

Le personnel compte sur votre collaboration afin que vous vous présentiez à vos examens à l'heure, au local et à l'ordinateur confirmés. S'il vous est impossible d'être au rendez-vous, veuillez communiquer avec le répondant ou à la répondante des Services adaptés de votre campus.

\* Tout commentaire ou besoin particulier relatif à une demande d'examen doit être transmis au répondant ou à la répondante des Services adaptés votre campus.

| Répondantes et répondants aux Services adaptés |                      |                         |                        |  |  |  |
|------------------------------------------------|----------------------|-------------------------|------------------------|--|--|--|
| CARLETON                                       | GASPÉ                | GRANDE-RIVIÈRE          | ÎLES-DE-LA-MADELEINE   |  |  |  |
| Jacinthe Déziel                                | Mélanie Cassivi      | Alexandra Methot-Coffie | Anne-Chrisitne Loiseau |  |  |  |
| jdeziel@cegepgim.ca                            | mcassivi@cegepgim.ca | Amethot@cegepgim.ca     | acloiseau@cegepgim.ca  |  |  |  |
| Poste 7238                                     | Poste 1999           | Poste 4109              | Poste 6303             |  |  |  |

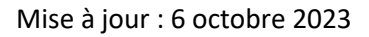

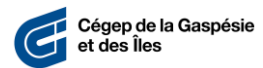